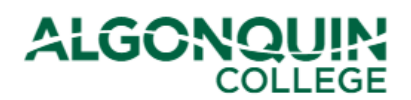

# **Selecting General Education Electives/Program Electives**

AC Online students do not use ACSIS to select their General Electives. If you are enrolled in an ACO fulltime online program requiring an elective, you will receive the next steps to select your elective by email in the weeks before your term begins.

Select your top three choices for General Education Electives or your preference for Program Electives using the Algonquin College Student Information System, otherwise known as <u>ACSIS</u>.

# STEP 1

Log in to ACSIS using your student number.

| STOPENT IN CRIMATION STOTEM TOOK ON                                                                                                    |                                                                                                    |
|----------------------------------------------------------------------------------------------------|----------------------------------------------------------------------------------------------------|
| Student Number:<br>e.g.: 012345678<br>Next                                                                                                    | Your student number must not contain any spaces<br>or hyphens and must be in the form <b>012345678</b><br>and is located on your Student Card. |
| Problems logging in? Read our login FAQ                                                                                                    | ZOLIESS EU                                                                                                    |
| Algonquin College considers all of your information<br>personal and private. All information within this system is<br>kept secure to ensure your privacy. |                                                                                                    |

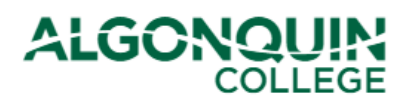

# STEP 2

View the <u>General Education Electives</u> website and <u>Important Dates</u> to verify whether you are applying during the General Education Elective Selection time period or the Timetable Change Period/Course Registration period.

**If you are selecting your elective during the General Education Elective Selection period** (typically around the Fees Due Date), view STEP 3A – Early Elective Selection Period below.

If you are selecting your elective during the Timetable Change Period/Course Registration period (typically from the timetable release date until classes begin), skip to STEP 3B – Timetable Change Period.

**If you have passed the General Education Elective Selection period and don't yet have a timetable**, you will need to wait for your timetable to be released and then follow the Timetable Change/Course Registration process (STEP 3B – Timetable Change Period).

If you have passed both the General Education Elective Selection and the Timetable Change/Course Registration period (typically once classes have started), view the information for *Late Registration* in the <u>General Education Electives – How to Register</u> site.

# **STEP 3A – Early Elective Selection Period**

If you are selecting your elective during the General Education Elective Selection time period (typically around the Fees Due Date), select *Gen. Ed. or Program Electives* under *Courses*.

Note: If this function is unavailable, ensure that you have paid/deferred your fees. If this function is still unavailable, skip to STEP 3B – Timetable Change Period or TROUBLESHOOTING at the end of this tutorial.

|   | COURSES                               |
|---|---------------------------------------|
|   | View TimeTable                        |
|   | View Grades                           |
| < | Gen. Ed. or Program Electives         |
|   | Drop/Add/Transfer                     |
|   | Transcript and Program<br>Progression |
|   | Transfer Of Credit/Exemption          |
|   | Course Eval                           |

# ALGONQUIN

# **STEP 4A - Early Selection Time Period**

You will be provided with a list of electives to choose from.

Enter numbers 1, 2, and 3 to indicate your top three choices, then click Submit Preferences.

If you see "Full" beside a course, then this course has no more available seats and cannot be selected as one of your preferences. Be sure to pay/defer your fees early to get first pick!

#### GENERAL EDUCATION OR PROGRAM ELECTIVE SELECTION For more information on General Education, please visit the website at: http://www.algonquincollege.com/gened/ or contact your Academic Advisor, Program Coordinator or Student Success Specialist. For more information about your Program Elective, please see your Program Coordinator. General Education Electives for EME Technician (0550X) Term:2020F (08-Sep-2020 to 20-Dec-2020) Level:3 Please select by preference, three (3) General Education electives. You are eligible to choose from the following: Course Code **Course Title** Normative Hours Preference GED6022 A Sense of Humour 42 1 Enter your GEN2007 Community Service 42 3 three elective choices with GED5301 Death, Dying and Euthanasia 42 0 numbers 1,2,3. SCI2200 DyNAmic DNA: You are not alone 42 0 (Number 1 is ENV0002 Environmental Citizenship 42 Full the one you want most.) GE00012 Foreign Landscapes & Inhabitants 42 2 GED2200 Free Speech and Social Media 42 0 PSI0003 Globalization and Sustainability 42 Full GED5005 Greek Mythology 42 Full DSN2001 History of Design 42 0 MVM8800 Impact of the Car on N.A. Culture 42 0 This course is AST2000 Full Introduction to Astronomy 42 already full. FIN2300 42 Full Introduction to Personal Finance You cannot select it this term. GED5200 LD: The Invisible Disability 42 0 RAD2001 Popular Culture 42 0 ENV5004 Waste-Free Ontario 42 0 HOS2228 Wine, Food and Culture 42 0 GED5006 World Religions 42 0 Submit Preferences **Please Note:** If you do not select your elective by this date you will be required to go to your department at the start of the term to have this course added to your timetable.

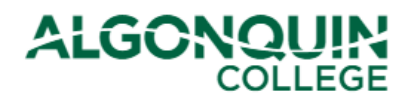

Note: The above is a General Education Elective list. The Program Elective selection page is identical, except that the list of courses is often much shorter. There may only be two to choose from, in which case you can show your preference by rating them 1 and 2. If you have no preference, please enter a selection anyway to ensure you are registered in an elective.

# **STEP 5A - Early Selection Time Period**

You will see a confirmation page, displaying the elective selections you have made and confirming that your selections have been submitted. The Registrar's Office will register you into one of these choices when they create your timetable.

# **GENERAL EDUCATION ELECTIVE SELECTION**

#### Selection Confirmation

Thank you for submitting your General Education Elective Selections. Please note, this is confirmation that your request has been received. It does not mean that you have been registered. Your request will be processed at a later date by the Registrar's Office, and the course in which you are registered will be reflected on your timetable.

Your General Education Elective Selections have been recorded as:

# **General Education Electives for EME (0550X)**

Term: 2020F

| Course Code | Course Title                     | Preference |
|-------------|----------------------------------|------------|
| GED6022     | A Sense of Humour                | 1          |
| GEN2007     | Community Service                | 3          |
| GE00012     | Foreign Landscapes & Inhabitants | 2          |

These courses will not be available to you via Brightspace until the courses have officially started.

If you change your mind or made a mistake in your selections, you can change them anytime during the General Education Elective Selection time period. Simply select *Gen. Ed. or Program Electives* again from the ACSIS menu, make the desired changes, and click *Submit Preferences*. (If you no longer want one of your original selections, enter a "0" where you previously had a 1, 2, or 3.)

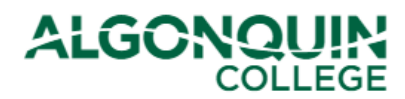

# STEP 3B – Timetable Change Period

# If you are selecting your elective during the Timetable Change Period/Course

**Registration period** (typically from the timetable release date until classes begin), select *Drop/Add/Transfer* under *Courses*.

| COURSES                                        |
|------------------------------------------------|
| View TimeTable                                 |
| View Grades                                    |
| Gen. Ed. or Program Electives<br>[unavailable] |
| Drop/Add/Transfer                              |
| Transcript and Program<br>Progression          |
| Transfer Of Credit/Exemption                   |
| Course Eval                                    |

# STEP 4B – Timetable Change Period

Read the Refund Policy, select "I have read the refund policy below," and then click Continue.

# DROP / ADD / TRANSFER

In order to access the Drop/Add/Section Transfer section, you must verify that you have read the following refund policy I have read the refund policy below.

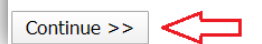

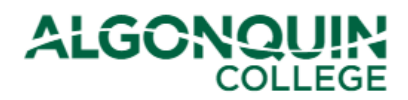

# STEP 5B – Timetable Change Period

You will be provided with a page indicating your program and level, your current course registrations, and your timetable.

# Click Add.

#### Courses

| Course   | Section | Title                             | Instruction Mode | Course Type | Status      |
|----------|---------|-----------------------------------|------------------|-------------|-------------|
| ENL1823H | 310     | Communications II                 | On-line - Hybrid | Theory      | Conditional |
| GE01723  | 300     | Customized Vacations              | On-line - Hybrid | Theory      | Registered  |
| TRV2220  | 010     | Computer Reservations II          | Standard         | Theory/Lab  | Conditional |
| TRV2227  | 300     | Flights and Fares                 | On-line - Hybrid | Theory      | Conditional |
| TRV2251  | 010     | Niche and Group Travel            | Standard         | Theory      | Registered  |
| TRV2253  | 300     | Introduction to Tourism Marketing | On-line - Hybrid | Theory      | Registered  |

Please choose what action you want. It is strongly recommended to do your drops first, since this will free up your timetable and allow you a greater amount of courses to choose from.

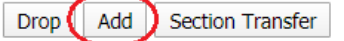

# **Daily Timetable**

| Day | Start | End | Loc Bldg | Rm | Start Date | End Date | Academic Penalty<br>Withdrawal Date |
|-----|-------|-----|----------|----|------------|----------|-------------------------------------|
|     |       |     |          |    |            |          |                                     |

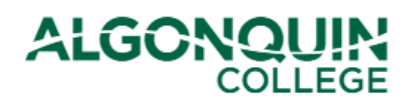

# STEP 6B – Timetable Change Period

You will be provided with a list of the courses from your program that you are allowed to add without special permission from your academic department.

Click *Display Timetable* beside each section to view the date/time that section is offered. Select a course/section you wish to add to your schedule and then click *Add*.

| Available Course Sections For Adding |          |         |                     |                |                                        |                              |  |  |
|--------------------------------------|----------|---------|---------------------|----------------|----------------------------------------|------------------------------|--|--|
| Select                               | Course   | Section | Instruction<br>Mode | Course<br>Type | Course Title                           | Display Section<br>Timetable |  |  |
|                                      | CST8300  | 315     | On-line -<br>Hybrid | Theory         | Achieving Success in<br>Changing Envir | Display Timetable            |  |  |
| •                                    | CST8300  | 320     | On-line -<br>Hybrid | Theory         | Achieving Success in<br>Changing Envir | Display Timetable            |  |  |
|                                      | MAT80010 | C 040   | Standard            | Theory         | Tech Math for Computer<br>Science      | Display Timetable            |  |  |
|                                      | MAT80010 | C 050   | Standard            | Theory         | Tech Math for Computer<br>Science      | Display Timetable            |  |  |

Check off the course section(s) you want to add.

**NOTE:** In the case of Aggregates / Disaggregates, if you add the aggregate, you must also select one of its disaggregate. You cannot add only the disaggregate by itself. Aggregate/Disaggregate: When a large group of students in a course section splits into smaller groups for a specific number of hours for the same course, the large group is considered the aggregate course section and the smaller groups are disaggregates of it. Students must register in both the aggregate and disaggregate course sections, but only one grade is assigned to the student for the course.

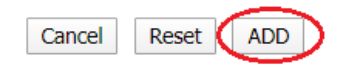

Note: To verify that the course you wish to add is a General Education Elective, go to the General Education Electives website (<u>https://www.algonquincollege.com/gened/</u>) and view the list of electives for your program and term.

|      |                 |                  |                                              | General<br>Education Electives |
|------|-----------------|------------------|----------------------------------------------|--------------------------------|
| Home | How to Register | Course Offerings | What Can I Select? One-Time Meeting Schedule | Contacts                       |

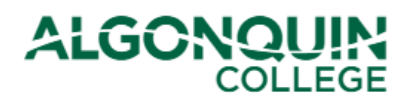

#### STEP 7B – Timetable Change Period

You will be shown a new list of your courses reflecting the change you have made. The course that you added will be listed as pending. Review the information to make sure it is correct.

If you are happy with the change, click Confirm Changes.

Note: If you do not click Confirm Changes, your change will not be saved.

| Courses                                                                               |                                                                                                    |                                               |                      |                       |
|---------------------------------------------------------------------------------------|----------------------------------------------------------------------------------------------------|-----------------------------------------------|----------------------|-----------------------|
| Course Section                                                                        | n Title                                                                                                    | Instruction Mode                              | e Course Type        | Status                |
| CST8101 301                                                                           | Computer Essentials                                                                                                    | Standard                                      | Theory/Lab           | Registered            |
| CST8101 300                                                                           | Computer Essentials                                                                                                    | On-line - Hybrid                              | Theory/Lab           | Registered            |
| CST8110 301                                                                           | Intro to Computer Programming                                                                                            | Standard                                      | Theory/Lab           | Registered            |
| CST8110 300                                                                           | Intro to Computer Programming                                                                                            | On-line - Hybrid                              | Theory/Lab           | Registered            |
| CST8215 301                                                                           | Database                                                                                                    | Standard                                      | Theory/Lab           | Registered            |
| CST8215 300                                                                           | Database                                                                                                    | On-line - Hybrid                              | Theory/Lab           | Registered            |
| CST8300 320                                                                           | Achieving Success in Changing Envir                                                                                      | On-line - Hybrid                              | Theory               | Pending 🖕             |
| Please choose what<br>timetable and allow<br>Drop Add Secti<br><b>Daily Timetable</b> | action you want. It is strongly recomm<br>you a greater amount of courses to ch<br>ion Transfer Confirm Changes Cancel C | nended to do your di<br>noose from.<br>hanges | rops first, since    | this will free up you |
| Day Start E                                                                           | nd Loc Bldg Rm Start Dat                                                                                                 | e End Date                                    | Academic<br>Withdray | : Penalty<br>wal Date |

Your will be shown your new timetable. You have now successfully added your course.

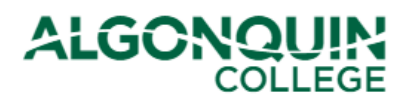

# TROUBLESHOOTING

If neither *Gen. Ed. or Program Electives* nor *Drop/Add/Transfer* are a selectable option on <u>ACSIS</u>, please verify that the following criteria are met:

- You have a status for the up-coming semester. (Select *View Application Status* on <u>ACSIS</u> to verify.)
  - If you do not have a status, contact your <u>Program Coordinator</u> if you are an inclass student.
- You have paid or deferred your fees for the upcoming semester. (Select *View Application Status* or *Account Balance* on <u>ACSIS</u> to verify.)
  - > If you have not paid/deferred your fees, see <u>Payment Options</u>.
- You have an elective required for the coming semester. (Search for your <u>program</u> <u>description</u> and view the *Courses* tab to determine whether you are supposed to have an elective during the next level of your program.
  - If you wish to add an elective that is not part of the next level of your program, contact your <u>Program Coordinator</u> if you are an in-class student.
- You are within the Course Selection Timeframe. (View the <u>General Education Electives</u> website and <u>Important Dates</u> to verify.)
  - If you have passed the early selection window, wait until your timetable has been released, then use the *Drop/Add/Transfer* option on <u>ACSIS</u> to add an elective to your timetable. See STEP 3B – Timetable Change Period above.
  - If you have passed the Timetable Change Period, view the information for Late Registration in the General Education Electives – How to Register site.

For more information about General Education Electives, please visit the <u>General Education</u> <u>Electives</u> website.

For more information about your Program Elective, please see your Program Coordinator.